ENGINEERING SOFTWARE DEVELOPMENT LTD

Atir Software Development LTD

# **STRAP** - Time history analysis

Step by step

All rights, including those of translation, are reserved.

No portion of this document may be reproduced, including photocopying without a written permission from Atir Engineering software LTD.

© Atir Engineering software LTD
 13 Khilat sloniki, Tel Aviv, Israel
 Tel: +972-3-6480129
 Website: <u>http://www.atir.com</u>
 Email: <u>atir@atirsoft.com</u>

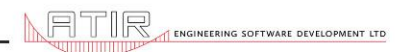

## Table of contents

| 1. Abstract                   | 3  |
|-------------------------------|----|
| 2. Geometry definition        | 3  |
| 3. Modal analysis             | 3  |
| 4. Time history analysis      | 4  |
| 4.1 Load suddenly released    | 4  |
| 4.2 Periodic forcing function | 9  |
| 4.3 Blast load                | 11 |
| 4.4 Ground motion:            | 12 |

#### 1. Abstract

This module calculates the transient (history) response of a model subject to dynamic loads in which viscous damping is present. It enables the dynamic analysis of models subject to impact, impulse or cyclic loads or any other type of load that varies with time.

The stages in solving a **STRAP** model for this type of dynamic loading are:

- Geometry definition.
- Definition of masses.
- Calculation of natural frequency.
- Definition of the time-history function and associated loads.
- Display of results and transfer to STRAP

### 2. Geometry definition

Because the aim of this example is to describe the method to do Time-History Analysis, we will use a simple frame structure with a span of 8 meters and height of 3 meters. A ZIP file containing model files may be downloaded by clicking on this link: <u>Model's geometry</u>

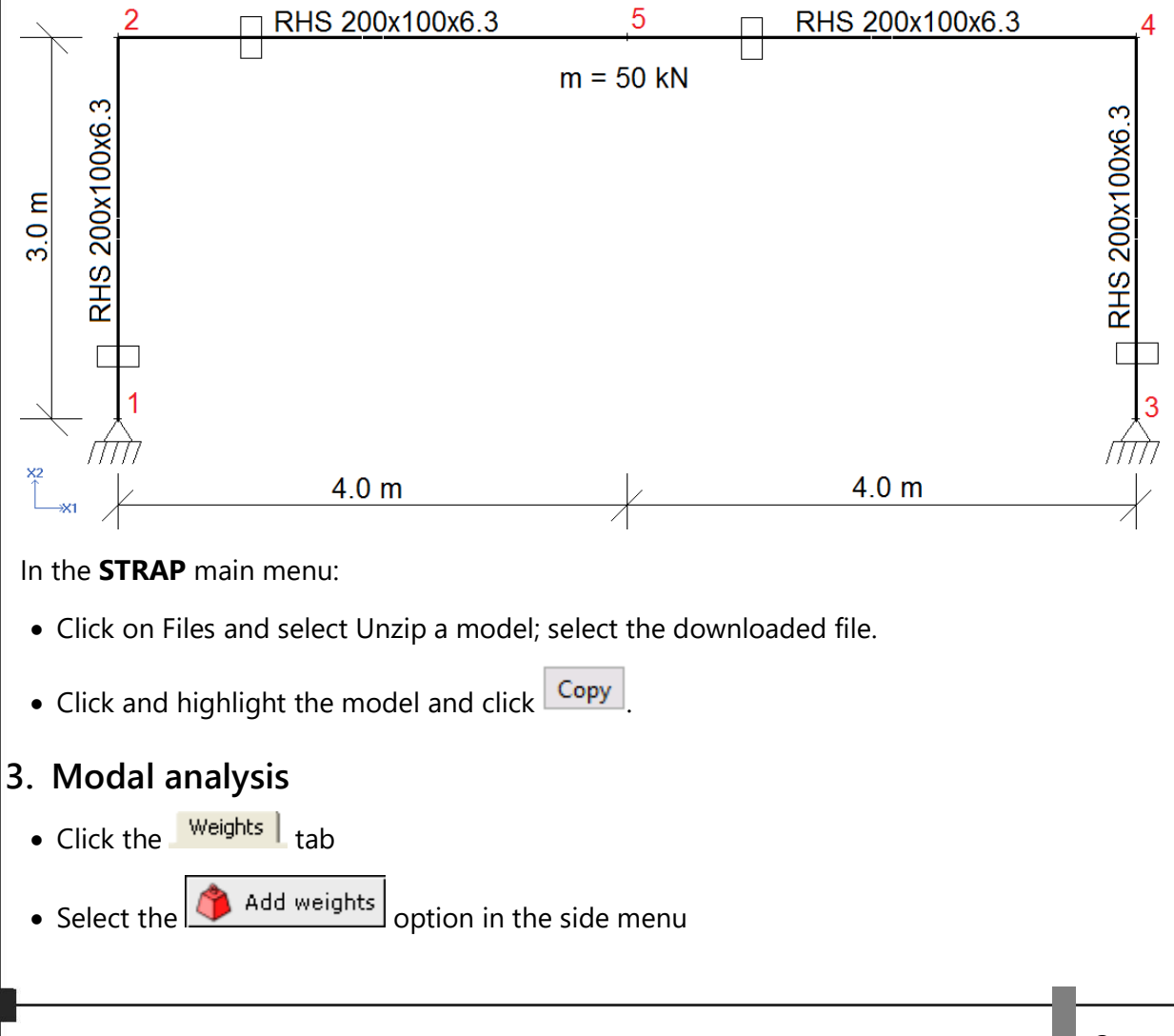

| 1.  | Define a weight = 50 kN on node 5:                                                                    |
|-----|----------------------------------------------------------------------------------------------------|
|     | Weight = 50                                                                                           |
|     | OK Careel                                                                                             |
|     | Advanced                                                                                              |
|     |                                                                                                    |
| •   | Select node 5.                                                                                        |
| •   | Select $\int = Mode shap$ in the side menu and specify the following options:                         |
|     | No of mode shapes to be calculated =                                                                  |
|     | Calculate natural frequencies                                                                         |
|     |                                                                                                    |
|     | Height direction : X2 -                                                                               |
|     | Apply weight in : ——————————————————————————————————                                                  |
|     | $\square \times 2$ direction                                                                          |
|     | ☐ ×3 direction                                                                                        |
|     | Calculate soft stories and shear center                                                               |
|     | Stories Eccentricities                                                                                |
|     | OK Cancel                                                                                             |
|     | Calast 1+2 <sup>s</sup> Solve                                                                         |
|     |                                                                                                    |
| 4.  | Time history analysis                                                                                 |
| 4.1 | Load suddenly released                                                                                |
| Ca  | alculate the cycles of vibration if a horizontal load is applied to the top of the frame and then $u$ |
| sc  | Click on Time his, in the many har                                                                    |
|     |                                                                                                    |
| •   | Click on in the side menu.                                                                            |
| •   | Type in the name of the load case, e.g. "Load suddenly removed".                                      |
| •   | Click on Add in the side menu.                                                                        |
|     | _                                                                                                    |
|     |                                                                                                    |

| <ul> <li>Define a horizontal load of 100 kN:</li> </ul>                                                                                                    | Note:                                                                                                    |
|----------------------------------------------------------------------------------------------------|----------------------------------------------------------------------------------------------------|
| Forces     Moments       FX1=     100       FX2=     0.       FX3=     MX2=       0K     Cancel                                                                                                    | To display the load, set  Joint loads" in the Display option:    Display ReMove Combina   Node numbers Beam numbers   Element numbers   Property numbers   Beams end condition   Springs   Joint Loads |
| <ul> <li>applied fully at t=30 sec, then reduce it to</li> <li>Click on History in the side menu</li> <li>Define the first segment of the load - 0 to</li> <li>History function</li> </ul>                                                                                                | a zero load at t = 30.01 sec.<br>u<br>o 30 sec - as follows:                                                                                                    |
| 1.14         1.9         0.9         0.8         0.7         0.6         0.5         0.4         0.3         0.2         2. Enter the time interval = 30 sec         0         10       20         Cyclic function       Time point: t= 30.         Sine         1. specify a linear load | 4. Click<br>to apply                                                                                                    |

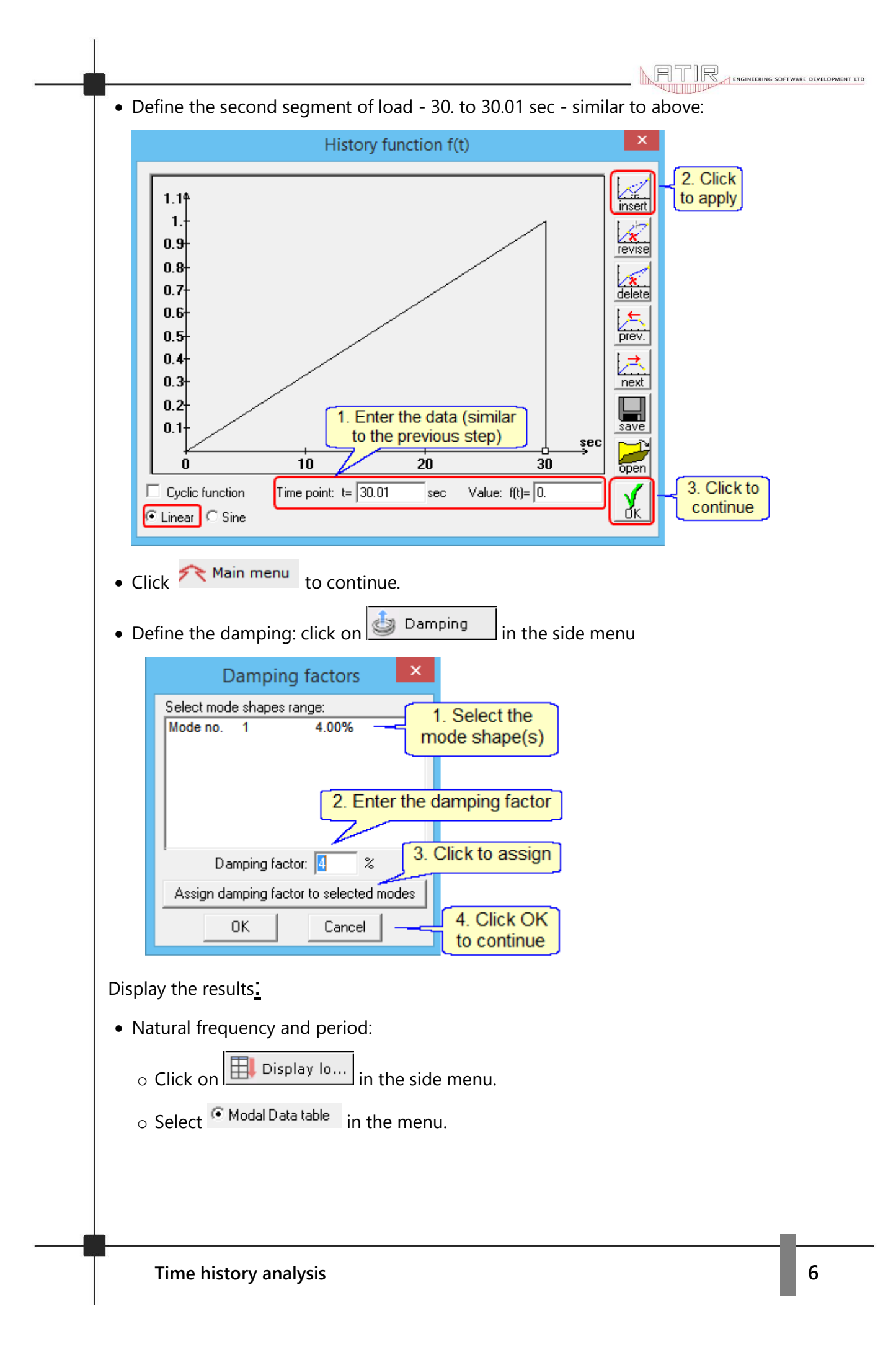

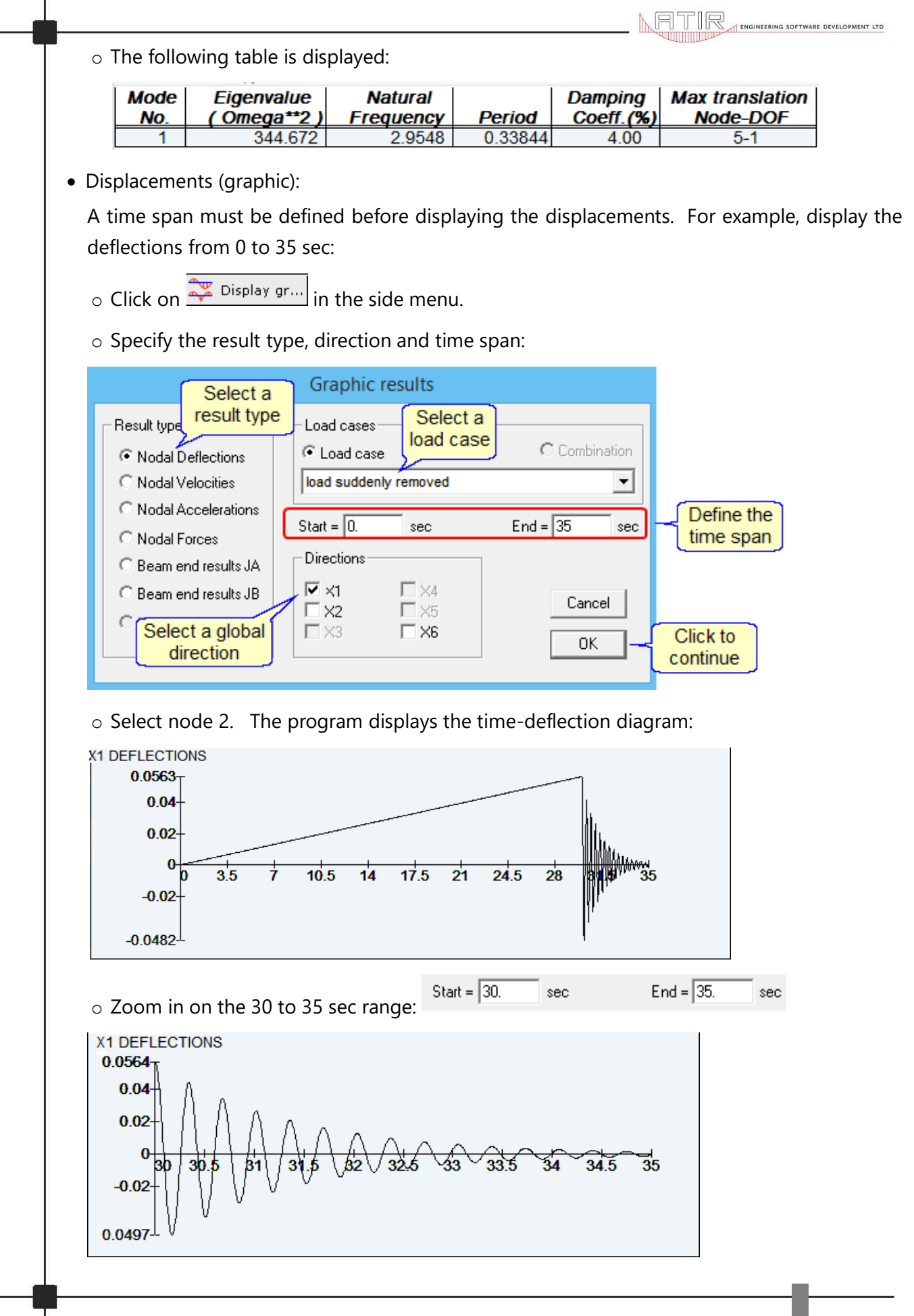

|                                         |                                                                                                    |                                                                                                    | <u> </u>                                                                                                    |                                                                                                    | ENGINEERING SOFTWARE DEVELOP                                                                                                    | MENT LTD                                                                                                    |
|-----------------------------------------|----------------------------------------------------------------------------------------------------|----------------------------------------------------------------------------------------------------|----------------------------------------------------------------------------------------------------|----------------------------------------------------------------------------------------------------|----------------------------------------------------------------------------------------------------|----------------------------------------------------------------------------------------------------|
| ite at which the dis                    | placements dec                                                                                                    | rease is a                                                                                                    | function of                                                                                                    | the damping valu                                                                                                    | е.                                                                                                    |                                                                                                    |
| cements (tables)                        | :                                                                                                    |                                                                                                    |                                                                                                    |                                                                                                    |                                                                                                    |                                                                                                    |
| span must be                            | defined befor                                                                                                    | re displa                                                                                                    | ying the                                                                                                    | displacements.                                                                                                    | For example, displa                                                                                                    | ay the                                                                                                    |
| ions from 0 to 3                        | 35 sec at node                                                                                                    | e 2:                                                                                                    |                                                                                                    |                                                                                                    |                                                                                                    |                                                                                                    |
| ect "Time tables'                       | ' in the menu                                                                                                    | bar:                                                                                                    |                                                                                                    |                                                                                                    |                                                                                                    |                                                                                                    |
| tables Help                             |                                                                                                    |                                                                                                    | Cort                                                                                                    |                                                                                                    |                                                                                                    |                                                                                                    |
| Define computed tir                     | ne table 🛛 🤇                                                                                                    | trl+C                                                                                                    | to define                                                                                                    | this option                                                                                                    |                                                                                                    |                                                                                                    |
| Define times for disp                   | lay/print (                                                                                                    | Ctrl+T                                                                                                    | <u> </u>                                                                                                    |                                                                                                    |                                                                                                    |                                                                                                    |
| Mode shape range                        | c                                                                                                    | trl+M                                                                                                    |                                                                                                    |                                                                                                    |                                                                                                    |                                                                                                    |
|                                         |                                                                                                    |                                                                                                    |                                                                                                    |                                                                                                    |                                                                                                    |                                                                                                    |
| Comr                                    | uted time tab                                                                                                    | le                                                                                                    | ×                                                                                                    |                                                                                                    |                                                                                                    |                                                                                                    |
| el and a laternal star                  | ated time tab                                                                                                    |                                                                                                    |                                                                                                    |                                                                                                    |                                                                                                    |                                                                                                    |
| ai end Interval step                    |                                                                                                    |                                                                                                    |                                                                                                    |                                                                                                    |                                                                                                    |                                                                                                    |
|                                         | Min= U.                                                                                                    | Max= U.                                                                                                    |                                                                                                    |                                                                                                    |                                                                                                    |                                                                                                    |
| Enter the                               | Interval end :                                                                                                    | Insert i                                                                                                    | interval                                                                                                    | 3. Click to                                                                                                    |                                                                                                    |                                                                                                    |
| al "end" value                          | t= 30                                                                                                    | Delete                                                                                                    | interval                                                                                                    | conunue                                                                                                    |                                                                                                    |                                                                                                    |
| 2. Enter the                            | dt=0.2                                                                                                    | Modify                                                                                                    | step                                                                                                    |                                                                                                    |                                                                                                    |                                                                                                    |
| interval step                           |                                                                                                    |                                                                                                    |                                                                                                    |                                                                                                    |                                                                                                    |                                                                                                    |
|                                         | Cancel                                                                                                    |                                                                                                    | јк                                                                                                    |                                                                                                    |                                                                                                    |                                                                                                    |
|                                         |                                                                                                    |                                                                                                    |                                                                                                    |                                                                                                    |                                                                                                    |                                                                                                    |
| eat to add t = 3                        | 5 sec, then de                                                                                                    | elete t =                                                                                                    | 0 sec:                                                                                                    |                                                                                                    |                                                                                                    |                                                                                                    |
| Com                                     | puted time ta                                                                                                    | ble                                                                                                    | ×                                                                                                    |                                                                                                    |                                                                                                    |                                                                                                    |
| valiend Intervalistep                   |                                                                                                    |                                                                                                    |                                                                                                    |                                                                                                    |                                                                                                    |                                                                                                    |
|                                         | - un - o                                                                                                    | May= 1                                                                                                    |                                                                                                    |                                                                                                    |                                                                                                    |                                                                                                    |
| 0.2                                     | - Min= U.                                                                                                    | mun- v                                                                                                    | <sup>30.</sup>                                                                                                    |                                                                                                    |                                                                                                    |                                                                                                    |
| 0.2                                     | Min= U.                                                                                                    | 1100-3                                                                                                    |                                                                                                    |                                                                                                    |                                                                                                    |                                                                                                    |
| 0.2<br>0.2                              | Interval end :<br>t= 35                                                                                                    |                                                                                                    | t interval                                                                                                    | 2. Click to                                                                                                    |                                                                                                    |                                                                                                    |
| 0.2<br>0.2<br>1. Click and<br>highlight | Min= U.<br>Interval end :<br>t= 35<br>Interval step:                                                                                                    | Insert                                                                                                    | t interval                                                                                                    | 2. Click to delete                                                                                                    |                                                                                                    |                                                                                                    |
| 0.2<br>0.2<br>1. Click and<br>highlight | Min= 0.<br>Interval end :<br>t= 35<br>Interval step:<br>dt=0.2                                                                                                    | Insert<br>Delete<br>Modif                                                                                                    | t interval<br>e interval<br>y step                                                                                                    | 2. Click to<br>delete                                                                                                    |                                                                                                    |                                                                                                    |
| 0.2<br>0.2<br>1. Click and<br>highlight | Min= 0.<br>Interval end :<br>t= 35<br>Interval step:<br>dt=0.2<br>Cancel                                                                                                    | Insert<br>Delet                                                                                                    | t interval<br>e interval<br>y step<br>OK                                                                                                    | 2. Click to<br>delete                                                                                                    |                                                                                                    |                                                                                                    |
|                                         | cements (tables)<br>e span must be of<br>tions from 0 to 3<br>ect "Time tables"<br>tables Help<br>Define computed tim<br>Define times for disp<br>Mode shape range<br>Comp<br>al end Interval step<br>Enter the<br>al "end" value<br>2. Enter the<br>interval step<br>Define to add t = 3 | cements (tables):<br>e span must be defined before<br>tions from 0 to 35 sec at node<br>ect "Time tables" in the menue<br>tables Help<br>Define computed time table C<br>Define times for display/print C<br>Mode shape range C<br>Computed time table<br>al end Interval step<br>Min= 0.<br>Enter the<br>al "end" value<br>2. Enter the<br>interval step<br>(Min= 0.)<br>Enter the<br>al "end" value<br>Cancel<br>Define times for display/print (table)<br>Computed time table<br>(table)<br>(table) | cements (tables):<br>e span must be defined before displations from 0 to 35 sec at node 2:<br>ect "Time tables" in the menu bar:<br>tables Help<br>Define computed time table $Ctrl+C$<br>Define times for display/print $Ctrl+T$<br>Mode shape range $Ctrl+M$<br>Computed time table<br>al end Interval step<br>Min= 0. Max= 0.<br>Enter the Interval end: Insert i<br>Delete<br>al "end" value $t=30$ Delete<br>Modify<br>Cancel CO<br>peter to add t = 35 sec, then delete t =<br>Computed time table | cements (tables):<br>a span must be defined before displaying the options from 0 to 35 sec at node 2:<br>ect "Time tables" in the menu bar:<br>tables Help Click or<br>Define computed time table Ctrl+C Click or<br>Define times for display/print Ctrl+T<br>Mode shape range Ctrl+M<br>Computed time table Ctrl+C Click or<br>to define<br>Computed time table Ctrl+C Click or<br>to define<br>Computed time table Ctrl+C Click or<br>to define<br>Computed time table Ctrl+C Click or<br>to define<br>Computed time table Ctrl+C Click or<br>to define<br>Computed time table Ctrl+C Click or<br>to define<br>Computed time table Ctrl+C Click or<br>to define<br>Computed time table Ctrl+C Click or<br>to define<br>Computed time table Ctrl+C Click or<br>to define<br>Click or<br>to define<br>Computed time table Ctrl+C Click or<br>to define<br>Click or<br>to define<br>Computed time table Ctrl+C Click or<br>to define<br>Click or<br>to define<br>Computed time table Ctrl+C Click or<br>to define<br>Click or<br>to define<br>Click or<br>Click or<br>Click or<br>Click or<br>Click or | cements (tables):<br>e span must be defined before displaying the displacements.<br>tions from 0 to 35 sec at node 2:<br>ect "Time tables" in the menu bar:<br>tables Help<br>Define computed time table Ctrl+C<br>Define times for display/print Ctrl+T<br>Mode shape range Ctrl+M<br>Click on this option<br>to define the interval<br>Define times for display/print Ctrl+T<br>Mode shape range Ctrl+M<br>Computed time table<br>al end Interval step<br>Interval step<br>Uniterval step<br>Concel OK<br>Delete interval<br>teat to add t = 35 sec, then delete t = 0 sec:<br>Computed time table | exements (tables):<br>e span must be defined before displaying the displacements. For example, displations from 0 to 35 sec at node 2:<br>ect "Time tables" in the menu bar:<br>tables Help<br>Define computed time table Ctrl+C Click on this option<br>Define times for display/print Ctrl+T<br>Mode shape range Ctrl+M<br>Computed time table<br>Ctrl+M<br>Computed time table<br>Ctrl+M<br>Ctrl+M<br>Computed time table<br>Ctrl+M<br>Ctrl+M<br>Ct |

- Click Display ta... in the side menu.
- Select the result type, etc.:

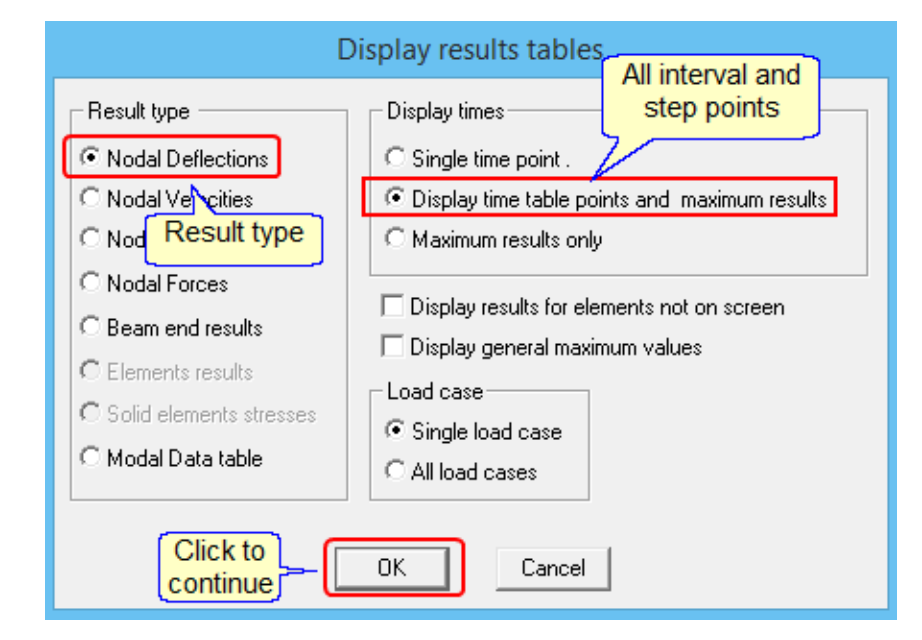

• The program displays the table:

| Node     | Time     | X1       | X2       | X6       |
|----------|----------|----------|----------|----------|
| 2        | 30.00000 | 0.05639  | 0.00005  | -0.0178  |
|          | 30.20000 | -0.04425 | -0.00004 | 0.0140   |
|          | 30.40000 | 0.02263  | 0.00002  | -0.0071  |
|          | 30.60000 | 0.00000  | 0.00000  | 0.0000   |
| <u>-</u> | 30.80000 | -0.01682 | -0.00002 | 0.0053   |
|          |          | 0.02443  | 0.00002  | -0.0077  |
|          | Jo:      | Jo       | 0.00002  | 0.0073   |
|          | 33.60001 | 0.00-0   |          | 0.0048   |
|          | 33.80001 | 0.00109  | 0.000-   |          |
|          | 34.00002 | 0.00069  | 0.00000  | -0.000-  |
|          | 34.20002 | -0.00181 | 0.00000  | 0.0006   |
|          | 34.40002 | 0.00212  | 0.00000  | -0.0007  |
|          | 34.60002 | -0.00173 | 0.00000  | 0.0005   |
|          | 34.80002 | 0.00094  | 0.00000  | -0.0003  |
|          | 35.00000 | -0.00008 | 0.00000  | 0.0000   |
|          |          |          |          |          |
| N        | ode max  | 0.05639  | 0.00005  | -0.0178  |
|          | 2 Time   | 30.00000 | 30.00000 | 30.00000 |
|          |          |          |          |          |

#### 4.2 Periodic forcing function

The following motor is located at node 5:

- Weight = 40 kN.
- Horizontal period force = 8.5 kN at a frequency = 1.75 Hz.
- Damping ratio = 4%.

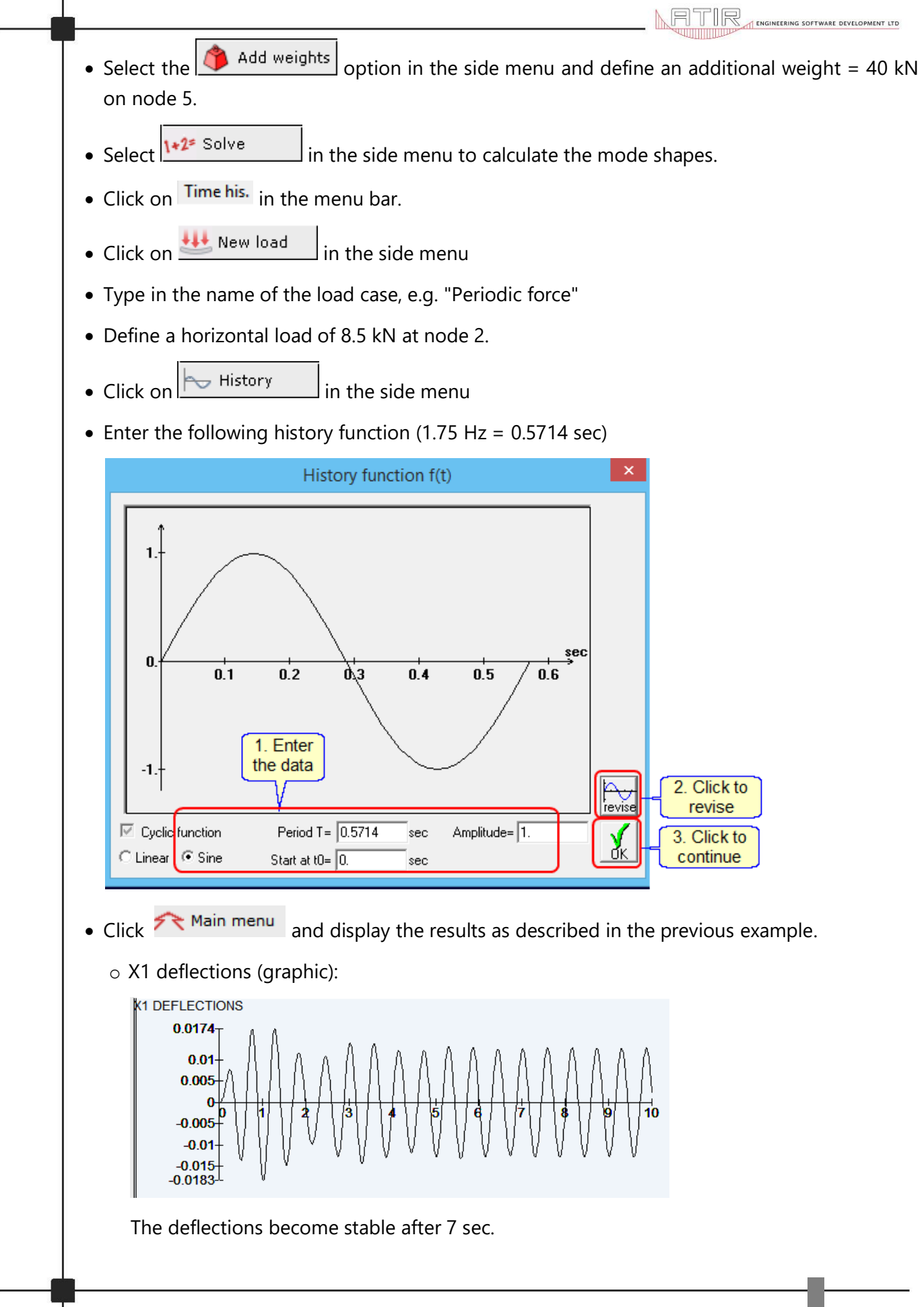

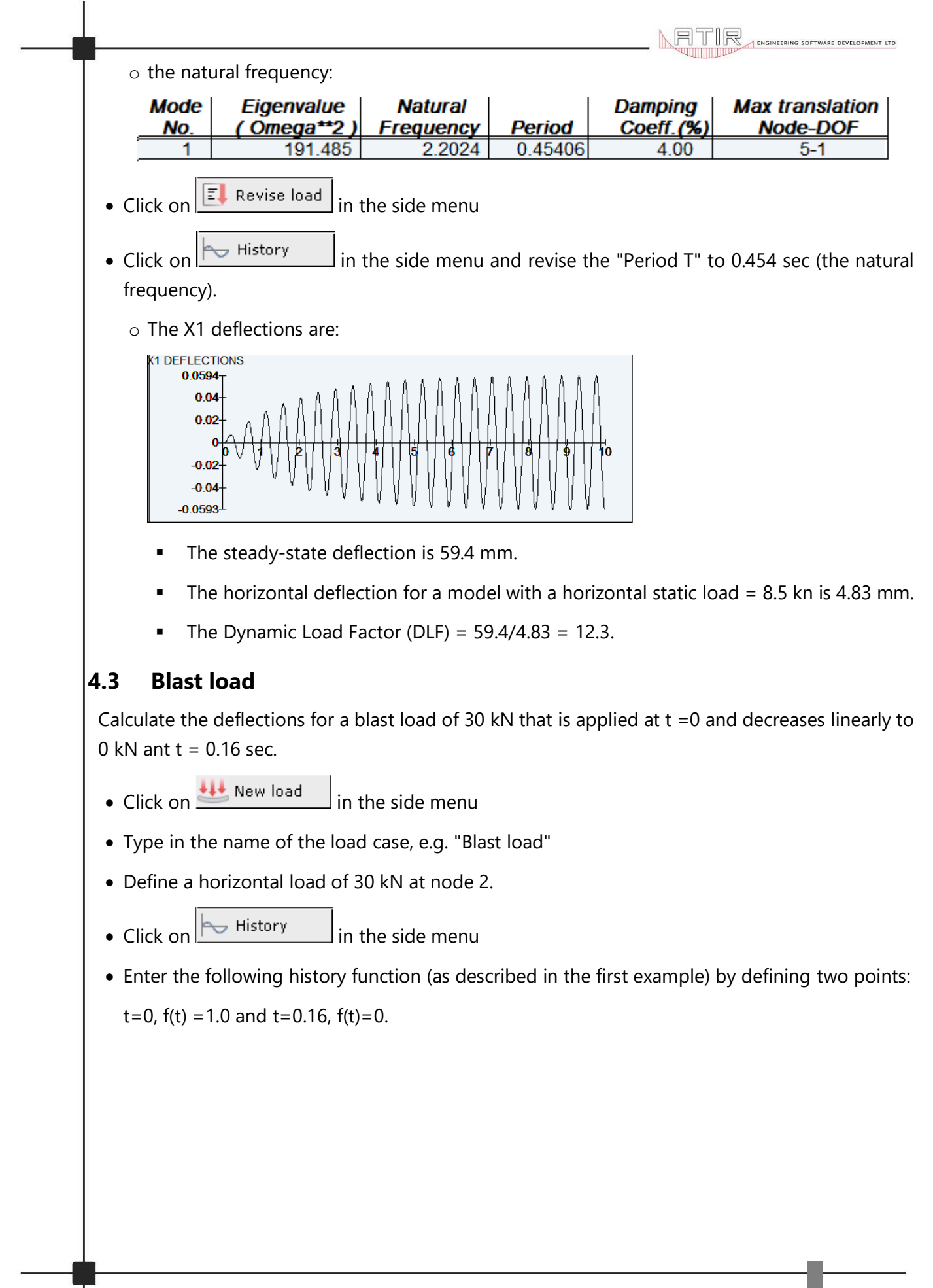

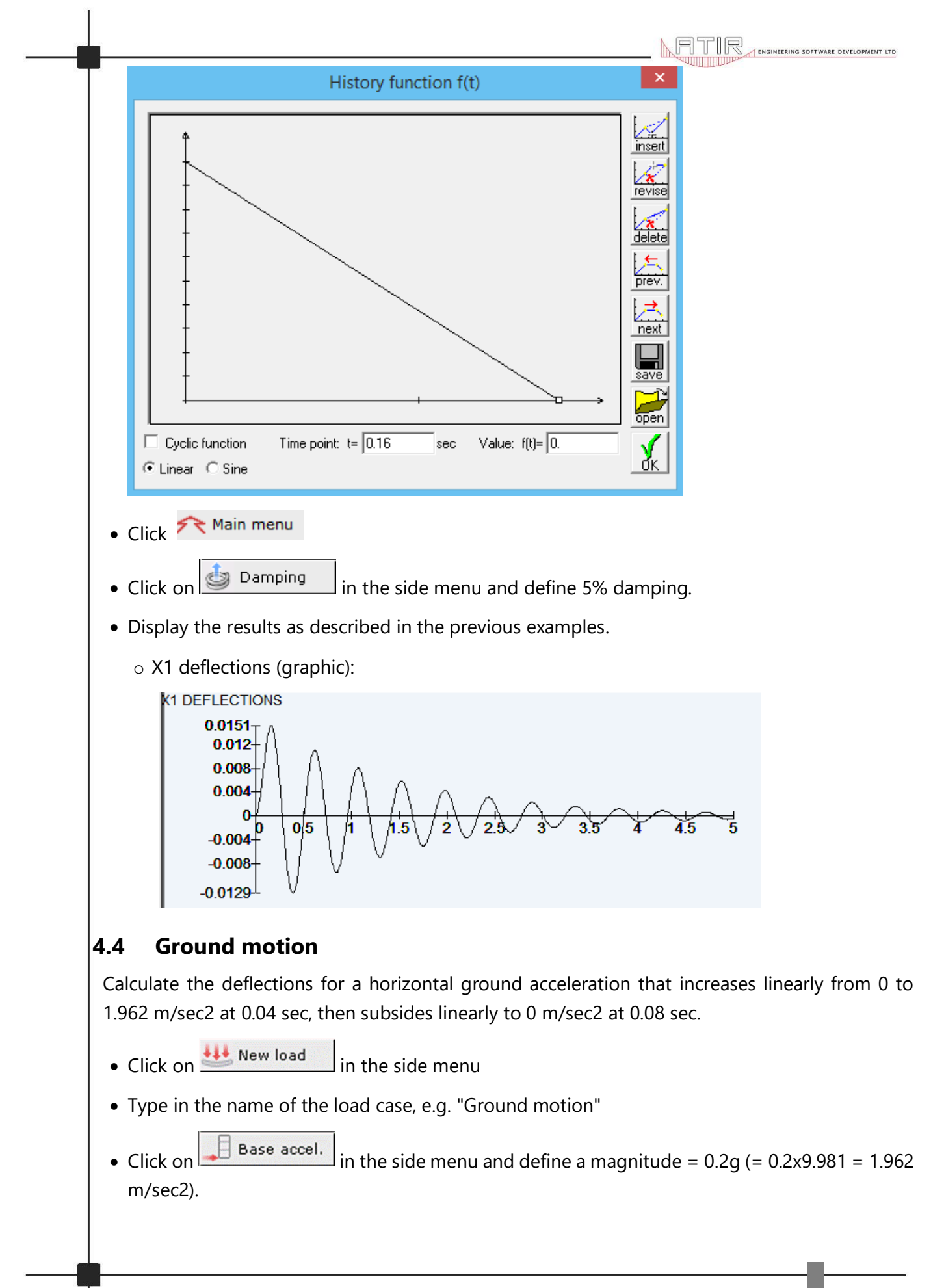

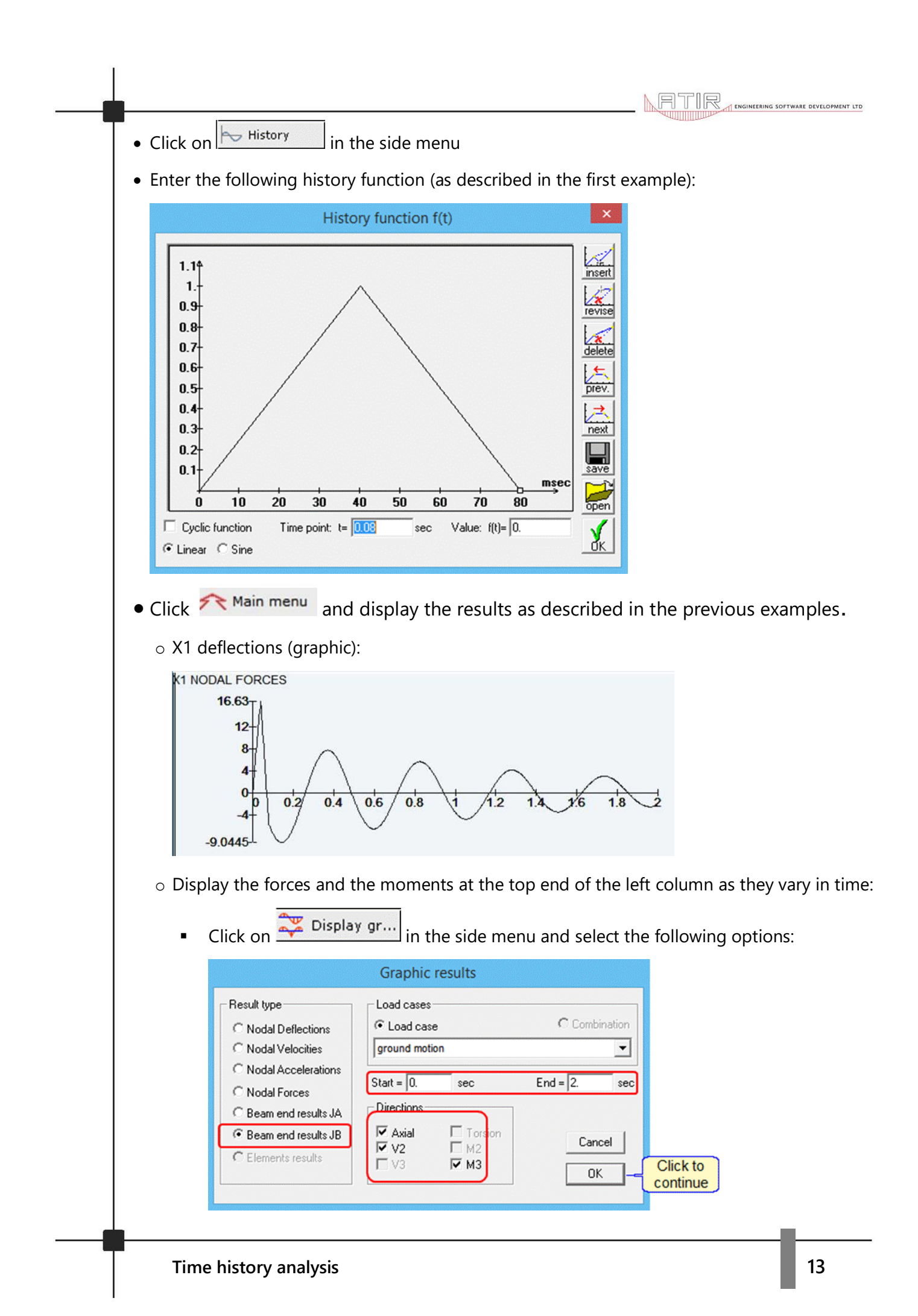

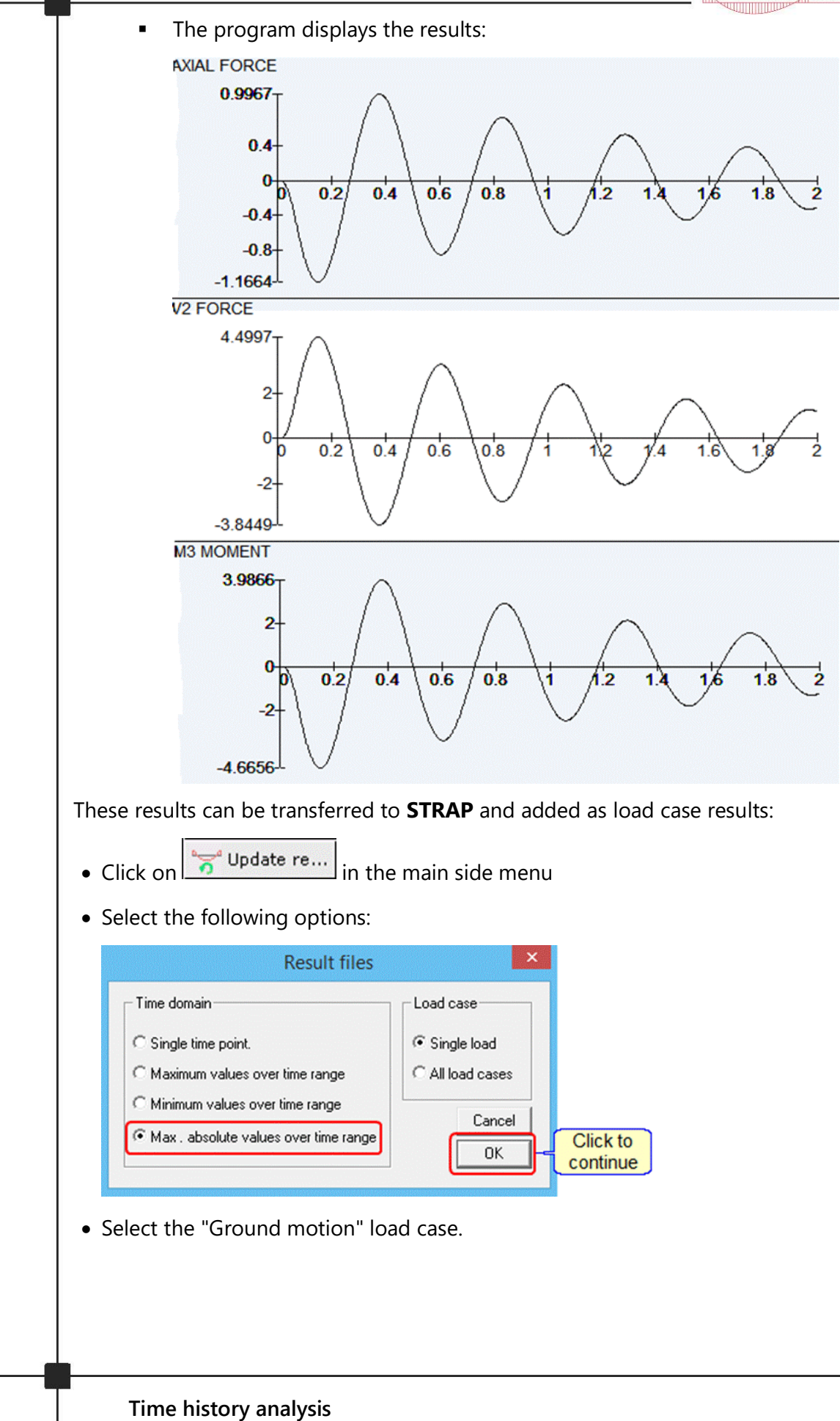

14

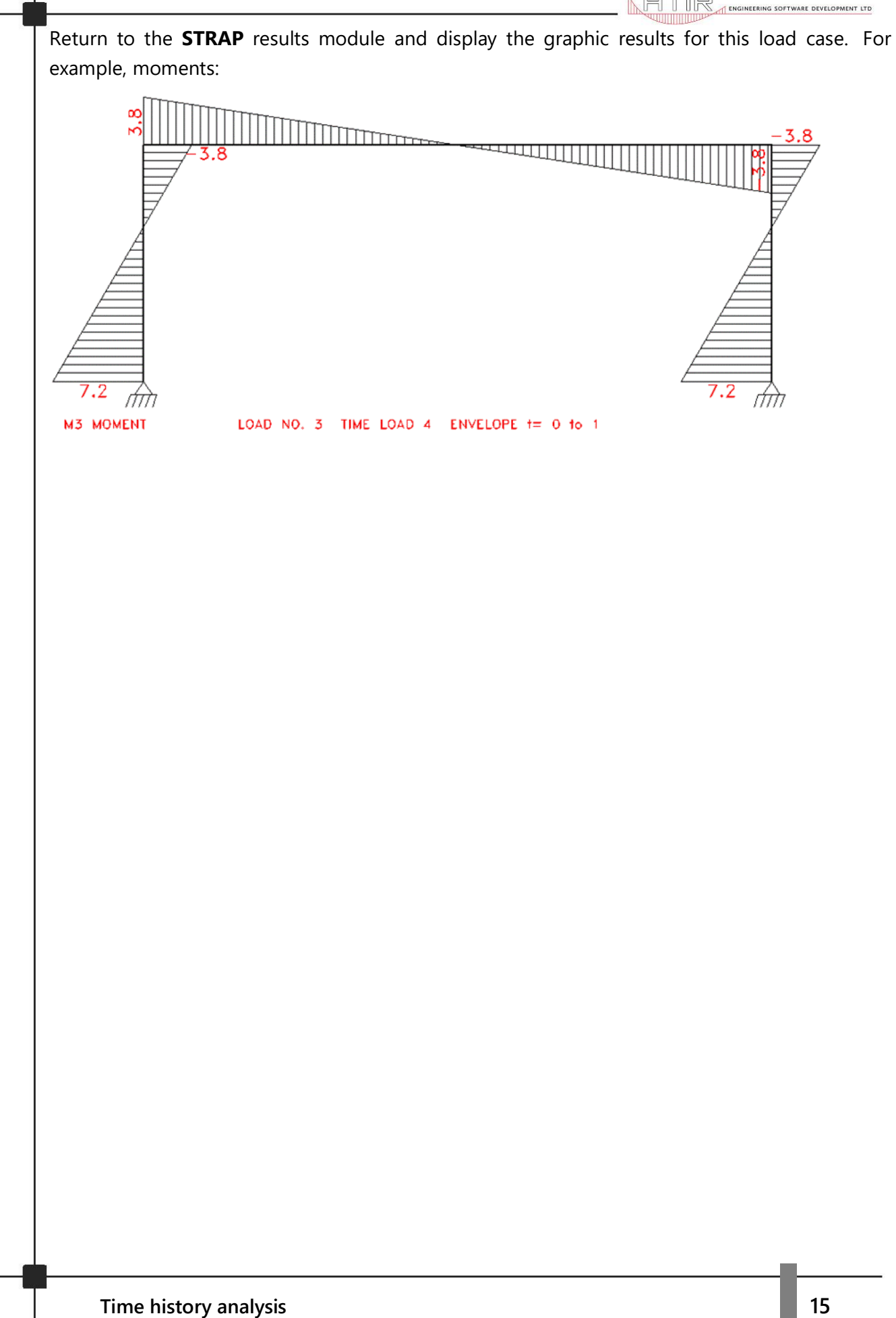